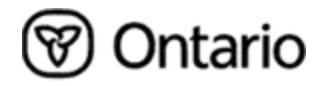

# Ontario Land Information Warehouse (OLIW)

**Converting File Formats:** 

SNIF .tbl Files to dBASE .dbf
dBASE to INFO

Issued: March 9, 2004 Revised: June 23, 2004

## **Table of Contents**

| 1. | INT | FRODUCTION                                          | 1  |
|----|-----|-----------------------------------------------------|----|
| 2. | RE  | LATED DOCUMENTS                                     | 1  |
| 3. | GE  | NERAL PROCESS: . <i>TBL</i> TO . <i>DBF</i>         | 1  |
| 3  | .1. | LOCATE AND RENAME . TBL FILES                       | 1  |
| 3  | .2. | IMPORT . CSV FILES TO MICROSOFT® ACCESS             | 3  |
| 3  | .3. | Modify Table Field Names                            | 7  |
| 3  | .4. | EXPORT ACCESS TABLE TO . DBF FORMAT                 | 8  |
| 4. | СО  | NVERTING A DBASE . <i>DBF</i> FILE TO AN INFO TABLE | 9  |
| 4  | .1. | GENERAL PROCESS: DBASE TO INFO                      | 10 |

## 1. Introduction

The purpose of this document is to provide basic instructions to assist users in converting tabular data files in *.tbl* format (Standard NRVIS Interchange Format – SNIF) to the standard dBase *.dbf* format utilized by ArcGIS products.

The examples and procedures shown in this document have been created using Microsoft ® Access 97, Windows XP, and Land Information Distribution Service (LIDS, version 2.1) data.

## 2. Related Documents

Detailed SNIF Subscription Specifications SNIF Package Conversion, Base Inventory & Forest Cover

## 3. General Process: .tbl to .dbf

Data packages obtained from the Land Information Distribution Service (LIDS) contain tabular data in comma separated values format in files named with a *.tbl* file extension. These files can be utilized by any software application that can handle files in comma separated values format simply by converting the *.tbl* files so that they have a *.csv* extension. The *.tbl* files can be opened using Notepad or Wordpad and saved as a *.csv* file. This approach allows you to ensure that wordwrap is not occurring within the *.tbl* file.

#### 3.1. Locate and Rename .tbl Files

Extracting the LIDS zip file will create a file and folder structure similar to the one shown below for the Airport data class:

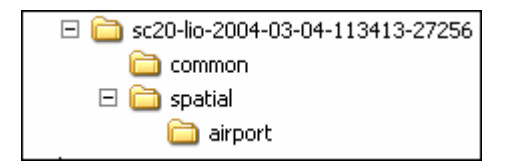

The .tbl files containing tabular data are found in the spatial/dataclassname and common folders.

| sc20-lio-2004-03-04-113413-27256\spatial\airport |  |        |          |                     |  |  |
|--------------------------------------------------|--|--------|----------|---------------------|--|--|
| Name 🔺                                           |  | Size   | Туре     | Date Modified       |  |  |
| 📝 airport.pck                                    |  | 1 KB   | PCK File | 04/03/2004 11:34 AM |  |  |
| 📓 airport_airstrip.tbl                           |  | 74 KB  | TBL File | 04/03/2004 11:34 AM |  |  |
| 🔳 alias_name.tbl                                 |  | 27 KB  | TBL File | 04/03/2004 11:34 AM |  |  |
| 🔳 geog_unit.tbl                                  |  | 121 KB | TBL File | 04/03/2004 11:34 AM |  |  |
| 🔟 poly.dbf                                       |  | 213 KB | DBF File | 04/03/2004 11:34 AM |  |  |
| 💌 poly.prj                                       |  | 1 KB   | PRJ File | 04/03/2004 11:34 AM |  |  |
| 🖬 poly.shp                                       |  | 347 KB | SHP File | 04/03/2004 11:34 AM |  |  |
| 🔤 poly.shx                                       |  | 5 KB   | SHX File | 04/03/2004 11:34 AM |  |  |
|                                                  |  |        |          |                     |  |  |

3.1.1. Use Windows Explorer to locate *.tbl* files. Right-clicking on a file will allow you to select **Open With > WordPad** from the context menu.

| Name 🔺            |                 |         | Size   | Туре        |
|-------------------|-----------------|---------|--------|-------------|
| 🕑 airport.pck     |                 |         | 1 KB   | PCK File    |
| 🔳 airport_airstri | p.tbl           |         | 74 KB  | TBL File    |
| 🔳 alias name.tb   | <u>.</u>        |         | 27 KB  | TBL File    |
| 📓 geog_unit.tbl   |                 |         | 121 KB | TBL File    |
| 🗖 poly.dbf        | di Open         |         | 213 KB | DBE File    |
| 💌 poly.prj        | Open With       | •       | 🔣 Micr | osoft Excel |
| 🚾 poly.shp        | 🗐 Add to Zip    |         | 📝 Wor  | dPad 🛌      |
| 🖻 poly.shx        | 🗐 Add to geog_u | nit.zip | 🗾 Note | epad 🤻      |
|                   | Encrypt and Sig | jn      | Choos  | e Program   |
|                   | Secure for List |         | 1      | orrogramm   |
|                   | Entrust Advanc  | ed 🕨    |        |             |
|                   | Send To         | •       |        |             |

- 3.1.2. **Optional:** All data values in the *.tbl* file are enclosed in quotation marks which, by default, will be imported into Microsoft® Access as text fields. At this point you can use the **Edit > Replace** feature of WordPad to find and replace the quotation marks (find " and replace with nothing). Upon import, Access with examine each field and try to assign an appropriate field type based on the field contents. Regardless, proper data field types can be assigned and/or changed during the import process within Microsoft® Access.
- 3.1.3. Save the file by selecting **File > Save As** and then specifying a filename with a *.csv* extension, as shown in the example below:

| Save As      |                   |                  |   |       |       | ? ×      |
|--------------|-------------------|------------------|---|-------|-------|----------|
| Savein       | i 🗁 airport       |                  | • | G 🦻 🛛 | • 📰 🏷 |          |
| Recent       |                   |                  |   |       |       |          |
| Desktop      |                   |                  |   |       |       |          |
| My Documents |                   |                  |   |       |       |          |
| My Computer  |                   |                  |   |       |       |          |
|              |                   |                  |   |       |       |          |
| My Network   | File name:        | geog_unit.csv    |   |       | -     | Save     |
| Flaces       | Save as type:     | Text Document    |   |       | -     | Cancel 🔪 |
|              | 🔲 Save in this fo | ormat by default |   |       |       | 1.       |

3.1.4. Once saved, close WordPad.

#### 3.2. Import .csv files to Microsoft® Access

Microsoft® Access provides tools to easily allow for the conversion of *.csv* files into *.dbf* format. The examples shown in the procedure below illustrate the conversion of the **geog\_unit.tbl** file. Other *.tbl* files can be converted in the same way.

- 3.2.1. Start Microsoft® Access and select the option to create a blank database.
- 3.2.2. From the Access menu, select File > Get External Data > Import:

| 4        | 🔧 Microsoft Access |               |              |              |               |             |                   |  |
|----------|--------------------|---------------|--------------|--------------|---------------|-------------|-------------------|--|
|          | File               | <u>E</u> dit  | <u>V</u> iew | Insert       | <u>T</u> ools | <u>W</u> ir | idow <u>H</u> elp |  |
| Π        | D                  | <u>N</u> ew D | atabas       | se           | Ctrl+N        |             | a 🖻 🚿 🗠 🔣 •       |  |
| <u> </u> | È                  | <u>O</u> pen  | Databa       | ase          | Ctrl+O        |             |                   |  |
|          |                    | Get E>        | ternal       | <u>D</u> ata |               | •           | 🛃 Import          |  |
|          |                    | ⊆lose         |              |              |               |             | ♦⊞ Link Tables    |  |
|          |                    | c             |              |              | culic         |             |                   |  |

3.2.3. On the Import dialogue window, change the **Files of type** option to **Text Files** and then browse to locate the **geog\_unit.csv** file and click the **Import** button:

| Import                                                                                                    | <u>?</u> ×         |
|----------------------------------------------------------------------------------------------------|--------------------|
| Look in: 🛅 airport                                                                                                    |                    |
| airport_airstrip.csv                                                                                                    | Import             |
| alias_pame.csv                                                                                                    | Cancel             |
|                                                                                                    | <u>A</u> dvanced   |
| Find files that match these search criteria:                                                                                                    |                    |
| File name:     ▼     Text or property:     ▼                                                                                                    | Eind Now           |
| Files of type:     Text Files       Image: Contract of type:     Image: Contract of type:         Image: Contract of type:     Image: Contract of type:         Image: Contract of type:     Image: Contract of type: <td>Ne<u>w</u> Search</td> | Ne <u>w</u> Search |
| Not all file types are installed by sefault. To add other file types, run the Setup program, click Add/Remov<br>Change Option. Additional file to a are also available in the Office 97 ValuPack.                                                                                                    | re, Data Access,   |
| 3 file(s) found.                                                                                                    |                    |

3.2.4. Ensure that the **Delimited** option is specified and then click the **Next** button:

| 📾 Import Text Wizard                                                                                                    | × |
|----------------------------------------------------------------------------------------------------|---|
| The wizard has decided that your data is in a 'Delimited' format. If it isn't, choose the format that<br>more correctly describes your data.                                                                                                    |   |
| Choose the format that best describes your data:                                                                                                    | ī |
| Delimited - Characters such as comma or tab separate each field                                                                                                    |   |
| C Fixed Width - Fields are aligned in columns with spaces between each field                                                                                                    |   |
| Sample data from file: E:\TEST DATA\SNIF FROM LIDS\AIRPORT\SC20-LIO-2004-03-04-1 1 "FMF_OBJECT_ID", "GEOG_UNIT_TYPE_NUM", "GEOG_UNIT_DESC 2 "50328764", "1220", "", "1997-07-04-00:00:00", "Verified 3 "50846836", "1220", "", "1997-05-13-00:00:00", "Verified 4 "50846837", "1220", "", "1997-05-28-00:00:00", "Verified 5 "50846839", "1223", "", "1997-05-13-00:00:00", "Verified 6 "50846840", "1220", "", "1997-05-13-00:00:00", "Verified 7 "50846841", "1223", "", "1997-04-30-00:00:00", "Verified 8 "50846842", "1220", "", "1997-05-29-00:00:00", "Verified |   |
| Advanced Cancel < <u>Back</u> <u>N</u> ext > <u>F</u> inish                                                                                                    |   |

3.2.5. Ensure that **Comma** is selected as the delimiter, and click to check on the **First Row Contains Field Names** option. Click the **Next** button:

| 📰 Import Tex                      | t Wizard                             |                    |                |               |           | ×              |
|-----------------------------------|--------------------------------------|--------------------|----------------|---------------|-----------|----------------|
| What delimiter<br>affected in the | separates your fie<br>preview below. | Ids? Select the    | appropriate d  | elimiter and  | d see how | your text is   |
| Choose the d                      | elimiter that separ                  | rates your fields: |                |               |           |                |
| C Tab                             | C Semicolon                          | 🖲 Comma            | O Spa          | ice (         | O Other:  |                |
| First <u>R</u> ow Co              | ontains Field Nam                    | ies                |                | Text <u>Q</u> | ualifier: | "              |
| FMF OBJEC                         | T ID GEOG                            | UNIT TYPE          | NUM GEO        | G UNIT        | DESCR     | VERIF          |
| 50328764                          | 1220                                 |                    |                |               |           | 1997-0         |
| 50846836                          | 1220                                 |                    |                |               |           | 1997-0         |
| 50846839                          | 1220                                 |                    |                |               |           | 1997-0         |
| 50846840                          | 1220                                 |                    |                |               |           | 1997-0         |
| 50846841                          | 1223                                 |                    |                |               |           | 1997-0         |
| 50846842                          | 1220                                 |                    |                |               |           | 1997-0         |
| 50846843                          | μ220                                 |                    |                |               |           | 1997-4         |
|                                   |                                      |                    |                |               |           | <u> </u>       |
|                                   |                                      |                    |                |               |           |                |
| Ad <u>v</u> anced                 |                                      | Cancel             | < <u>B</u> ack | <u>N</u> ext  | >         | <u>F</u> inish |
|                                   |                                      |                    |                |               |           |                |

3.2.6. Ensure that the In a New Table option is specified and then click the Next button:

| 📰 Import Text Wizar                                                                                                    | rd                                                                      |              |                 |                  | ×                                                                                  |
|----------------------------------------------------------------------------------------------------|-------------------------------------------------------------------------|--------------|-----------------|------------------|------------------------------------------------------------------------------------|
| Where you would like to<br>I would like to store my<br>In a Ne <u>w</u> Table<br>In an E <u>v</u> isting Table                                                                                                    | o store your d<br>data<br>x                                             | ata? You can | store it in a n | ew table or in a | n existing table.                                                                  |
| FMF         OBJECT         ID           50328764         50846836         50846837           50846837         50846840         50846840           50846840         50846841         50846841           50846842         50846843         4 | GEOG UN<br>1220<br>1220<br>1223<br>1223<br>1220<br>1223<br>1220<br>1220 | IT TYPE N    | UM GEOG         | UNIT DESC        | R VERIF<br>1997-0<br>1997-0<br>1997-0<br>1997-0<br>1997-0<br>1997-0<br>1997-0<br>▼ |
| Ad <u>v</u> anced                                                                                                    | Ca                                                                      | incel        | < <u>B</u> ack  | Next >           | <u>F</u> inish                                                                     |

- 3.2.7. Specify the appropriate field types for the various fields to be imported. By default all fields are assigned as text (unless the quotation marks have previously been removed using WordPad).
  - Select FMF\_OBJECT\_ID and select a data type of **double** (or long integer)
  - Select each of the description fields and specify a data type of **memo** (otherwise long descriptions will be truncated at 255 characters)
  - Click the **Next** button when finished

| 8 | 🛿 Import Tex                      | t Wizard                                           |                              |                        |                      |                           |          | ×              |
|---|-----------------------------------|----------------------------------------------------|------------------------------|------------------------|----------------------|---------------------------|----------|----------------|
|   | You can specify<br>below. You car | y information about ea<br>1 then modify field info | ich of the f<br>imation in t | ields you<br>he 'Field | ı are im<br>I Option | porting. Selec<br>s'area. | ct field | s in the area  |
|   | Field Options                     |                                                    |                              |                        |                      |                           |          |                |
|   | Field Na <u>m</u> e:              | FMF_OBJECT_ID                                      |                              | Data                   | Type:                | Text                      |          | •              |
|   | Indexed:                          | Yes (Duplicates OK)                                | •                            | 🗖 Do                   | o not im             | Currency<br>Single        |          |                |
|   |                                   |                                                    |                              |                        |                      | Double<br>Date/Time       | R.       |                |
|   | ENE ODIEC                         | T ID CROC UNI                                      | T TUDE                       | . NITM                 |                      | Text<br>OLE Object        |          |                |
|   | 50328764                          | 1220                                               | <u>. I IIFE</u>              | , NUM                  | GEUG                 | Memo                      |          |                |
|   | 50846836                          | 1220                                               |                              |                        |                      | Hyperlink                 |          | Ī              |
|   | 50846837                          | 1220                                               |                              |                        |                      |                           |          | 1997-0         |
|   | 50846839                          | 1223                                               |                              |                        |                      |                           |          | 1997-Q         |
|   | 50846840                          | 1220                                               |                              |                        |                      |                           |          | 1997-Q         |
|   | 50846841                          | 1223                                               |                              |                        |                      |                           |          | 1997-0         |
|   | 50846842                          | 1220                                               |                              |                        |                      |                           |          | 1997-4         |
|   | 50046045                          | 1220                                               |                              |                        |                      |                           |          | <u>- 1-227</u> |
|   |                                   |                                                    |                              |                        |                      |                           |          |                |
|   |                                   |                                                    |                              |                        |                      |                           | _        |                |
|   | Ad <u>v</u> anced                 | Ca                                                 | ncel                         | < <u>B</u>             | ack                  | <u>N</u> ext >            |          | <u>F</u> inish |

| 📰 Import Text                     | t Wizard                                                            |                                        |                            |                      | × |
|-----------------------------------|---------------------------------------------------------------------|----------------------------------------|----------------------------|----------------------|---|
| You can specify<br>below. You can | y information about each of the<br>then modify field information in | fields you are im<br>the 'Field Option | porting. Selec<br>ıs'area. | t fields in the area | 1 |
| Field Options                     |                                                                     |                                        |                            |                      |   |
| Field Na <u>m</u> e:              | GEOG_UNIT_DESCR                                                     | Data <u>T</u> ype:                     | Text                       | •                    |   |
| Indexed:                          | No 🔻                                                                | 🗖 Do not im                            | Currency<br>Single         | <b></b>              |   |
| -                                 |                                                                     |                                        | Double<br>Date/Time        |                      | _ |
|                                   |                                                                     |                                        | Text                       |                      |   |
| GEOG UNIT                         | GEOG UNIT DESCR V                                                   | ERIF STATU                             | OLE Object                 |                      |   |
|                                   | L1                                                                  | 997-07-04-                             | Memo 💊                     |                      | • |
|                                   | 1                                                                   | 997-05-13-                             | Hyperlink 🧧                | <u> </u>             |   |
|                                   | 1                                                                   | 997-05-28-                             | 00:00:00                   | Verified             | _ |
|                                   | 1                                                                   | 997-05-13-                             | 00:00:00                   | Verified             |   |
|                                   | 1                                                                   | 997-05-13-                             | 00:00:00                   | Verified             |   |
|                                   | 1                                                                   | 997-04-30-                             | 00:00:00                   | Verified             |   |
|                                   | 1                                                                   | 997-05-29-                             | 00:00:00                   | Verified             |   |
|                                   | 1                                                                   | <del>997-05-29-</del>                  | <u>00:00:00</u>            | Verified             | - |
| •                                 |                                                                     |                                        |                            | ►                    |   |
|                                   |                                                                     |                                        |                            |                      | _ |
| Ad <u>v</u> anced                 | Cancel                                                              | < <u>B</u> ack                         | <u>N</u> ext >             | <u> </u>             |   |

#### 3.2.8. Specify No Primary Key and click the Next button:

| 🔡 Import Text Wizard                                                                                                    | 1 <u>×</u>                                                                                                    |
|----------------------------------------------------------------------------------------------------|----------------------------------------------------------------------------------------------------|
| 1         XXX XXX XXX           2         XXX XXX XXX           3         XXX XXX XXX           3         XXX XXX XXX           4         XXX XXX XXX                                                                                                    | Microsoft Access recommends that you define a primary key for<br>your new table. A primary key is used to uniquely identify each<br>record in your table. It allows you to retrieve data more quickly.<br>C Let Access add Primary Key.<br>C Choose my own Primary Key.<br>No Primary Key.                                                                                                    |
| FMF         OBJECT         ID         0           50328764         1         1         1           50846836         1         1         1           50846837         1         1         1           50846839         1         1         1           50846840         1         1         1           50846841         1         1         1           50846842         1         1         1           50846843         1         1         1 | GEOG       UNIT       TYPE       NUM       GEOG       UNIT       DESCR       VERIF         1220       1997-0       1997-0       1997-0       1997-0         1220       1997-0       1997-0       1997-0         1220       1997-0       1997-0       1997-0         1220       1997-0       1997-0       1997-0         1220       1997-0       1997-0       1997-0         1220       1997-0       1997-0       1997-0         1220       1997-0       1997-0       1997-0 |
| Ad <u>v</u> anced                                                                                                    | Cancel < <u>B</u> ack <u>N</u> ext > <u>F</u> inish                                                                                                    |

3.2.9. Click the **Finish** button:

| 🔀 Import Text Wizard | <u>&gt;</u>                                                         | : |
|----------------------|---------------------------------------------------------------------|---|
|                      | That's all the information the wizard needs to import your data.    |   |
|                      | Import to Table:<br><mark>Geog_unit</mark>                          |   |
|                      | I would like a wizard to analyze my table after importing the data. |   |
|                      | Display Help after the wizard is finished                           |   |
|                      |                                                                     |   |
| Ad <u>v</u> anced    | Cancel < <u>B</u> ack <u>N</u> ext > <u>Finish</u>                  |   |

3.2.10. You will be notified that the import to the Access table is complete. Click the **OK** button:

| Import Text Wizard |                                                                                                    |  |  |  |
|--------------------|----------------------------------------------------------------------------------------------------|--|--|--|
| i)                 | Finished importing file 'E:\Test Data\SNIF from<br>LIDS\airport\sc20-lio-2004-03-04-113413-27256\spatial\airport\geog_unit.csv' to table<br>'Geog_unit'. |  |  |  |
|                    | ок                                                                                                    |  |  |  |

#### 3.3. Modify Table Field Names

After the *.csv* file is imported into Access, the field names must be shortened to the maximum 10 characters allowed in a *.dbf* file before creation of the *.dbf* file. The export utility will automatically truncate to shorten the field names. However, the truncation will cause for duplicate field names and prevent creation of the *.dbf* file.

- airport : Database

  Image: Tables
  Image: Queries

  Image: Tables
  Image: Queries

  Image: Geog\_unit
  Image: Queries

  Image: Description
  Image: Queries

  Image: Description
  Image: Queries

  Image: Description
  Image: Queries

  Image: Description
  Image: Queries

  Image: Description
  Image: Queries

  Image: Description
  Image: Queries

  Image: Description
  Image: Queries

  Image: Description
  Image: Queries

  Image: Description
  Image: Queries

  Image: Description
  Image: Queries

  Image: Description
  Image: Queries

  Image: Description
  Image: Queries

  Image: Description
  Image: Queries

  Image: Description
  Image: Queries

  Image: Description
  Image: Queries

  Image: Description
  Image: Queries

  Image: Description
  Image: Queries

  Image: Description
  Image: Queries

  Image: Description
  Image: Queries

  Image: Description
  Image: Queries

  Image: Description
  Image: Queries

  Image: Description
  Image: Queries

  Image: Description
  Image: Queries

  Image: Description
  Image: Queries

  Image: Description
  Image: Queries

  Image: Description
  Image: Queries

  Image: Description
  Image: Queries

  Image: Description
  Image: Queries

  Image: Description
  Image: Queries

  Imag
- 3.3.1. Highlight the table name on the Tables tab and click the **Design** button.

3.3.2. Change each of the field names so that they are no longer than 10 characters. Close the design window and save your changes when finished.

**Note:** A standard list of recommended shortened field names is provided in the document *SNIF Package Conversion, Base Inventory & Forest Cover.* 

| ⊞ Geog_unit : Table     |           |  |  |  |  |
|-------------------------|-----------|--|--|--|--|
| Field Name              | Data Type |  |  |  |  |
| OBJ_ID                  | Number    |  |  |  |  |
| GUT_NUM                 | Text      |  |  |  |  |
| GEOG_UNIT               | Memo      |  |  |  |  |
| VERIF_STATUS_DATE       | Text      |  |  |  |  |
| VERIFICATION_STATUS_FLG | Text      |  |  |  |  |
| LOCATION_DESCR          | Memo      |  |  |  |  |
| LOCATION_ACCURACY_CODE  | Text      |  |  |  |  |
| GENERAL_COMMENTS        | Memo      |  |  |  |  |
| BUSINESS_EFFECTIVE_DATE | Text      |  |  |  |  |
| BUSINESS_EXPIRY_DATE    | Text      |  |  |  |  |
| BUSINESS_EFF_DATE_FLG   | Text      |  |  |  |  |
| PRESUMED_REAL_IND       | Text      |  |  |  |  |
| DATA_SENSITIVITY_IND    | Text      |  |  |  |  |
| NATIVE_IND              | Text      |  |  |  |  |
| SYSTEM_CALC_METRIC      | Text      |  |  |  |  |
| USER_CALC_AREA          | Text      |  |  |  |  |
| EFFECTIVE_DATETIME      | Text      |  |  |  |  |
| EXPIRY_DATETIME         | Text      |  |  |  |  |
| EXT_EFFECTIVE_DATETIME  | Text      |  |  |  |  |
| EXT_EXPIRY_DATETIME     | Text      |  |  |  |  |
|                         |           |  |  |  |  |

#### 3.4. Export Access Table to .dbf Format

3.4.1. From the Access menu, select File > Save As/Export. Make sure that the option to save To an External File or Database is selected and click the OK button.

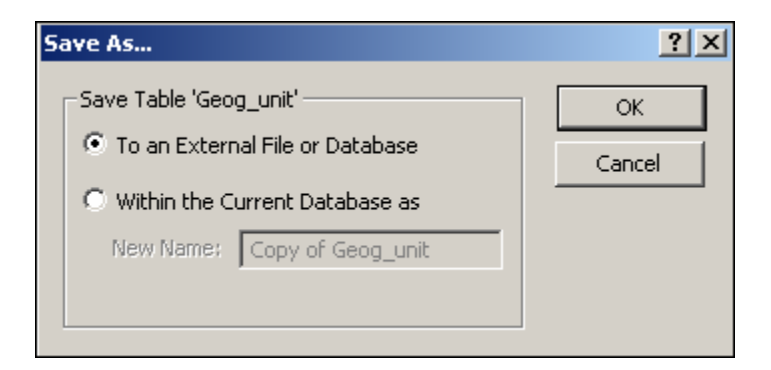

3.4.2. Change the **Save as type** to **dBASE 5** and click the **Export** button.

| Save Table 'Geog_unit' As                                                                                                    | <u>? ×</u>  |  |  |  |
|----------------------------------------------------------------------------------------------------|-------------|--|--|--|
| Save in: 🛅 Test Data 💌 🗈 📧 📰 📰 🎩                                                                                                    | 1           |  |  |  |
| anesting                                                                                                    | Export      |  |  |  |
| SNIF from LIDS                                                                                                    | Cancel      |  |  |  |
|                                                                                                    |             |  |  |  |
|                                                                                                    | ☐ Save      |  |  |  |
|                                                                                                    | Formatted   |  |  |  |
|                                                                                                    | 🗖 Autostart |  |  |  |
|                                                                                                    | Save        |  |  |  |
|                                                                                                    | • All       |  |  |  |
|                                                                                                    | C Selection |  |  |  |
| File <u>n</u> ame: Geog_unit                                                                                                    |             |  |  |  |
| Save as type: CBASE S                                                                                                    |             |  |  |  |
| Not all file types are installed by default. To add other file types, run the Setup program, click Add/Remove, Data<br>Access, Change Option. Additional file types are also available in the Office 97 ValuPack. |             |  |  |  |

A copy of the file has now been saved as a .*dbf* file.

## 4. Converting a dBASE .dbf File to an Info Table

If ArcINFO tables are required, they can easily be created from a dBASE *.dbf* file using the ArcGIS ArcToolbox conversion tools. It is recommended that the ArcToolbox help be consulted for more specific information concerning issues such as data type mapping and conversion, and conversion limitations between the two file types.

#### 4.1. General Process: dBASE to INFO

4.1.1. Start ArcToolbox and double-click to start the **dBASE to INFO** conversion tool (found under **Conversion Tools > Import to Table**):

| 💐 ArcToolbox - ArcInfo                   |            |
|------------------------------------------|------------|
| Tools Help                               |            |
| 🚊 🍲 Conversion Tools                     |            |
| About Conversion Tools                   |            |
| 🗄 💿 Export from CAD                      |            |
| 🗄 💿 Export from Coverage                 |            |
| 😟 😳 Export from Geodatabase              |            |
| 🗄 💿 Export from Raster                   |            |
| 🗄 💿 Export from Shapefile                |            |
| 😟 🤨 Export from Table                    |            |
| 🗄 💿 Export from Tin                      |            |
| 💿 💿 Import to Coverage                   |            |
| 🕀 😳 Import to Geodatabase                |            |
| 🕀 😳 Import to Raster                     |            |
| 🕀 😳 Import to Shapefile                  |            |
| 📄 🍲 Import to Table                      |            |
| About Import to Table                    |            |
| dBASE to INFO                            |            |
| DBMS to INFO                             | <b>_</b>   |
| Converts a dBASE (*.dbf) table to an INF | 0 table. 🔺 |
|                                          |            |
|                                          | <b>T</b>   |

4.1.2. Browse to specify the location of the input dBASE table and the resulting output INFO table (specific requirements for field mapping can optionally be specified here). Note that the location of the output INFO table must be in an existing INFO folder. Click **OK** when finished.

| → dBASE to INFO                |                     |                |    | ? ×            |
|--------------------------------|---------------------|----------------|----|----------------|
| Input dBASE table: E:\Te       | est_Data\GEOG_UNI.  | dbf            | 2I | OK             |
| Data type <u>m</u> apping: O D | efault mapping C D  | efine mapping  |    | Cancel<br>Help |
| dBASE field:                   | OBJ_ID 🕢            |                |    |                |
| Field name: OBJ_ID             | Item <u>n</u> ame:  | OBJ_ID         |    |                |
| Field width: 19                | Item <u>w</u> idth: | 4              |    |                |
| Output width: 19               | Output width:       | 19             |    |                |
| Field type: Double             | Item <u>t</u> ype:  | Floating point | 1  |                |
| Decimal places: 5              | Decimal places:     | 5              |    |                |
|                                |                     | ,              |    |                |
| Qutput INFO table: E:\Te       | est_Data\geog_uni   | Ĺ              | 2  | Batch 🔻        |